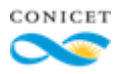

Dirección de Relaciones Institucionales Gerencia de Organización y Sistemas

# Instructivo para la carga de anuncios en la Agenda CONICET

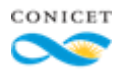

### CREAR UNA PUBLICACIÓN

- 1) Ingrese a https://agenda.conicet.gov.ar/
- Complete usuario y contraseña en la Intranet del CONICET. En caso de no estar registrado, ingrese en el siguiente enlace <u>https://si.conicet.gov.ar/intranet/registro/formulario.htm</u>
- 3) Al ingresar, accede a la Plataforma de carga de avisos:

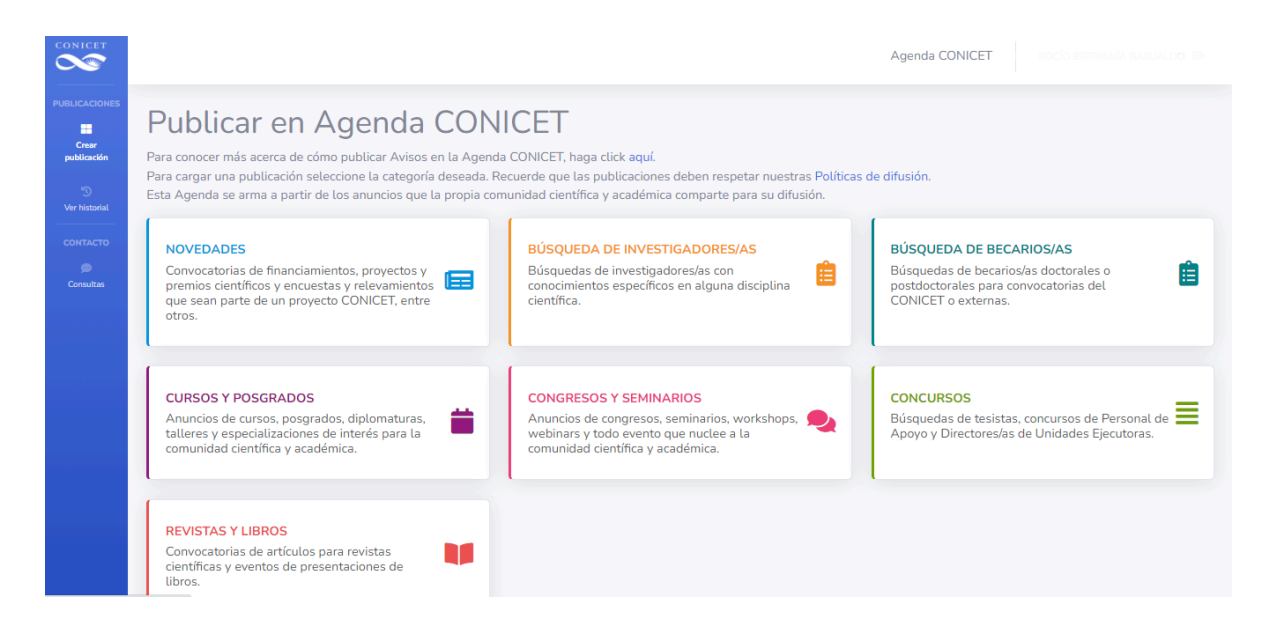

4) Seleccione **una categoría** y llene los datos que solicita el formulario. Los campos marcados con un \* son de carácter obligatorio.

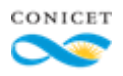

# Ejemplo:

| Nueva publicación en Novedades ×                                                              |                                      |      |
|-----------------------------------------------------------------------------------------------|--------------------------------------|------|
| La información cargada queda sujeta a su aprobación para la publicación en la Agenda CONICET. |                                      |      |
|                                                                                               | * campos obligato                    | rios |
| Título*                                                                                       |                                      |      |
| Descripción de la<br>publicación*                                                             |                                      |      |
| País                                                                                          | Seleccione país                      | ~    |
| Provincia                                                                                     | Seleccione provincia                 | ~    |
| Institución                                                                                   | Seleccione institución               | ~    |
| Dependencia                                                                                   | Seleccione dependencia               | ~    |
| Fecha de inicio*                                                                              | dd/mm/aaaa                           | 1    |
| Fecha de cierre                                                                               | dd/mm/aaaa                           | 1    |
| Más información                                                                               |                                      |      |
| Link                                                                                          |                                      |      |
| Email/s de Contacto*                                                                          |                                      |      |
|                                                                                               | múltiples emails separados por comas |      |
| Guardar                                                                                       |                                      |      |
|                                                                                               |                                      |      |

- 5) Cuando finalice la carga, haga clic en **GUARDAR**.
- 6) Una vez que envíe el formulario, un equipo de la Dirección de Relaciones Institucionales aprobará o rechazará su anuncio, teniendo en cuenta nuestras Políticas de difusión, que las puede ver en el siguiente enlace <u>https://www.conicet.gov.ar/agenda-conicet/politicas-de-difusion/</u> La aprobación o rechazo de un anuncio no es una acción inmediata. Si usted recibe un correo notificando que su aviso se encuentra aprobado, el mismo será difundido en la próxima Agenda CONICET que se publica cada viernes.

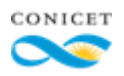

### HISTORIAL

Haga click en **VER HISTORIAL** y podrá visualizar todos los avisos que ha enviado para su difusión en Agenda CONICET y en qué estado se encuentra cada uno.

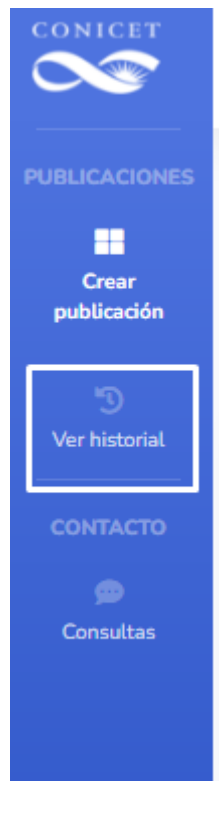

# CONTACTO

Haga clic en **CONSULTAS** si desea contactarnos. Nuestra respuesta le llegará al correo que usted declaró cuando se registró en la Intranet del CONICET.

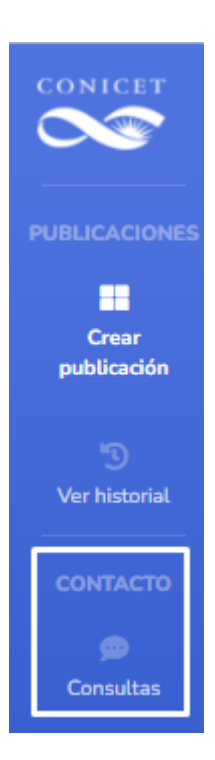